# 使用IE登陆smartbi显示为英文

#### (此文档仅供参考)

### 问题现象

使用IE登陆smartbi显示为英文。

### 问题原因

- 1. 因IE浏览器或是电脑自己的环境是英文的。
- 2. 访问地址指定了英文语言

## 解决办法

一、检查IE电脑设置。

1.打开IE-按Alt+x-Internet选项-常规选项卡里点"语言"-添加-选择简体中文-确定-点加入的简体中文-点"上移"直到在第一个,也可删除不要的,确定-OK。

2. 若还是没有反应,那你是浏览器界面也不少中文的了?那得在控制面板里点"区域和语言",在最后那个管理选项卡里"更改系统区域设置"为中国,应该就行了,不行就重启一下,还不行在位置选项卡里选择当前位置为中国,在键盘和语言选项卡里也安装简体中文。

二、指定IE访问语言。

smartbi版本登录地址修改为: http://<IP>:<端口>/smartbi/vision/index.jsp?l=zhCN

Smartbi电子表格版本登录地址修改为: http://<IP>:/端口>/spreadsheet/vision/index.jsp?l=zhCN